## Getting Started

# How to Launch a NetFoundry Gateway on Hyper-V 2016/2019

#### B Prerequisites

Windows 2016 server already running

All powershell commands require Administrative Privileges

#### Installing Hyper-V

#### **Installing Binaries**

If not already installed, you'll need to install hyper-v

Issue the following command to install hyper-v this will restart your server

Install-WindowsFeature -Name Hyper-V -IncludeManagementTools -Restart

#### Installing a VMSwitch

You'll need to have at least one VMSwitch if you don't already have one.

Please note, we are adding an Internal switch for setup with a NAT server.

Issue the following command to install a new "Internal" VSwitch

New-VMSwitch -SwitchName "Hyper-VSwitch" -SwitchType Internal

#### **Configuring NAT**

In order to create a NAT IP Address, you need to associate it with the Hyper-V VMSwtich(Hyper-V Virtual Ethernet Adapter), like the one created above. To see the current adapters, issue the following command

Get-NetAdapter

Use the result to create a new NATIPAddress on the specified Interface

New-NetIPAddress -IPAddress 192.168.0.1 -PrefixLength 24 -InterfaceIndex 5

How you can tell hyper-v what to allow through the Net IPAddresss

New-NetNat -Name MyNATnetwork -InternalIPInterfaceAddressPrefix 192.168.0.0/24

#### **Configuring DHCP**

Use the following command to install the dhcp feature:

Install-WindowsFeature -Name 'DHCP' -IncludeManagementTools

#### To create a new DHCP Scope:

Add-DhcpServerv4Scope -Name GuestIPRange -StartRange 192.168.0.10 -EndRange 192.168.0.20 -SubnetMask 255.255.255.0 -State Active

#### To adjust the DHCP Scope Options:

Set-DhcpServerv4OptionValue -ScopeId GuestIPRange -Router 192.168.1.1

#### 🗄 Important

If the DHCP MMC snap-in shows an exclamation mark & doesn't show the scope, you might need to add a hosts entry in c:\windows\system32\drivers\etc\hosts Example entry:

192.168.0.1 {name of the server}

### Creating a new Virtual Machine NetFoundry Gateway

Download our Hyper-V image from the download site: Downloads

Unzip the file to access the VHD file.

Open the Hyper-V Manager

| ≡ | Best match |                                                  |               |      |      |  |    |
|---|------------|--------------------------------------------------|---------------|------|------|--|----|
| ŵ |            | <b>Hyper-</b><br>Desktop                         | V Mana<br>app | ager |      |  |    |
|   | õ          | Turn Windows features on or off<br>Control panel |               |      |      |  |    |
|   |            |                                                  |               |      |      |  |    |
|   |            |                                                  |               |      |      |  |    |
|   |            |                                                  |               |      |      |  |    |
|   |            |                                                  |               |      |      |  |    |
|   |            |                                                  |               |      |      |  |    |
|   |            |                                                  |               |      |      |  |    |
| ŝ |            | ŝ                                                | ß             |      |      |  | 11 |
|   | hyper      |                                                  |               |      |      |  |    |
|   | Q          | [[]]                                             | e             | _    | IIII |  |    |

Click on "New"  $\rightarrow$  "Virtual Machine..."

| 🖳 New Virtual Machine Wizar                                                                                                    | d                               | × |                                                                                                    |
|----------------------------------------------------------------------------------------------------|---------------------------------|---|----------------------------------------------------------------------------------------------------|
| 🔤 Before You Begin                                                                                                    |                                 |   | Actions                                                                                                    |
|                                                                                                    |                                 |   | EC2AMAZ-I1IPKRC                                                                                                    |
|                                                                                                    |                                 |   | New<br>Rain New Virtual Machine                                                                                                    |
| Before You Begin         This wizard helps you create a virtual machine. You can use virtual machines in place of physical computers for a variety of uses. You can use this wizard to configure the virtual machine now, and you can change the configuration later using Hyper-V Manager.           Specify Generation         Assign Memory           Configure Networking         Connect Virtual Hard Disk           Installation Options         Summary |                                 |   | <ul> <li>Hyper-V Settings</li> <li>Virtual Switch Manager</li> <li>Virtual SAN Manager</li> <li>Edit Disk</li> <li>Inspect Disk</li> <li>Stop Service</li> <li>Refresh</li> <li>View</li> <li>Help</li> </ul> |
|                                                                                                    | Do not show this page again     |   | Application<br>Connect<br>Settings<br>Turn Off<br>Shut Down                                                                                                    |
|                                                                                                    | < Previous Next > Finish Cancel |   | Save                                                                                                    |

#### Name the Virtual Machine

| 🖳 New Virtual Machine Wiza                                                                                                    | ırd                                                                                                    | ×                                  |  |  |
|----------------------------------------------------------------------------------------------------|----------------------------------------------------------------------------------------------------|------------------------------------|--|--|
| 💷 Specify Nam                                                                                                    | e and Location                                                                                                    |                                    |  |  |
| Before You Begin<br>Specify Name and Location<br>Specify Generation<br>Assign Memory<br>Configure Networking<br>Connect Virtual Hard Disk | Choose a name and location for this virtual machine.<br>The name is displayed in Hyper-V Manager. We recommend that you use a name that helps you easily<br>identify this virtual machine, such as the name of the guest operating system or workload.<br>Name: NetFoundry Gateway<br>You can create a folder or use an existing folder to store the virtual machine. If you don't select a<br>folder, the virtual machine is stored in the default folder configured for this server. |                                    |  |  |
| Installation Options                                                                                                    | Store the virtual machine in a different location                                                                                                    |                                    |  |  |
| Summary                                                                                                    | Location: C:\ProgramData\Microsoft\Windows\Hyper-V\  If you plan to take checkpoints of this virtual machine, select a location that has space. Checkpoints include virtual machine data and may require a large amount                                                                                                    | Browse<br>enough free<br>of space. |  |  |
|                                                                                                    | < Previous Next > Finish                                                                                                    | Cancel                             |  |  |

Select "Generation 1"

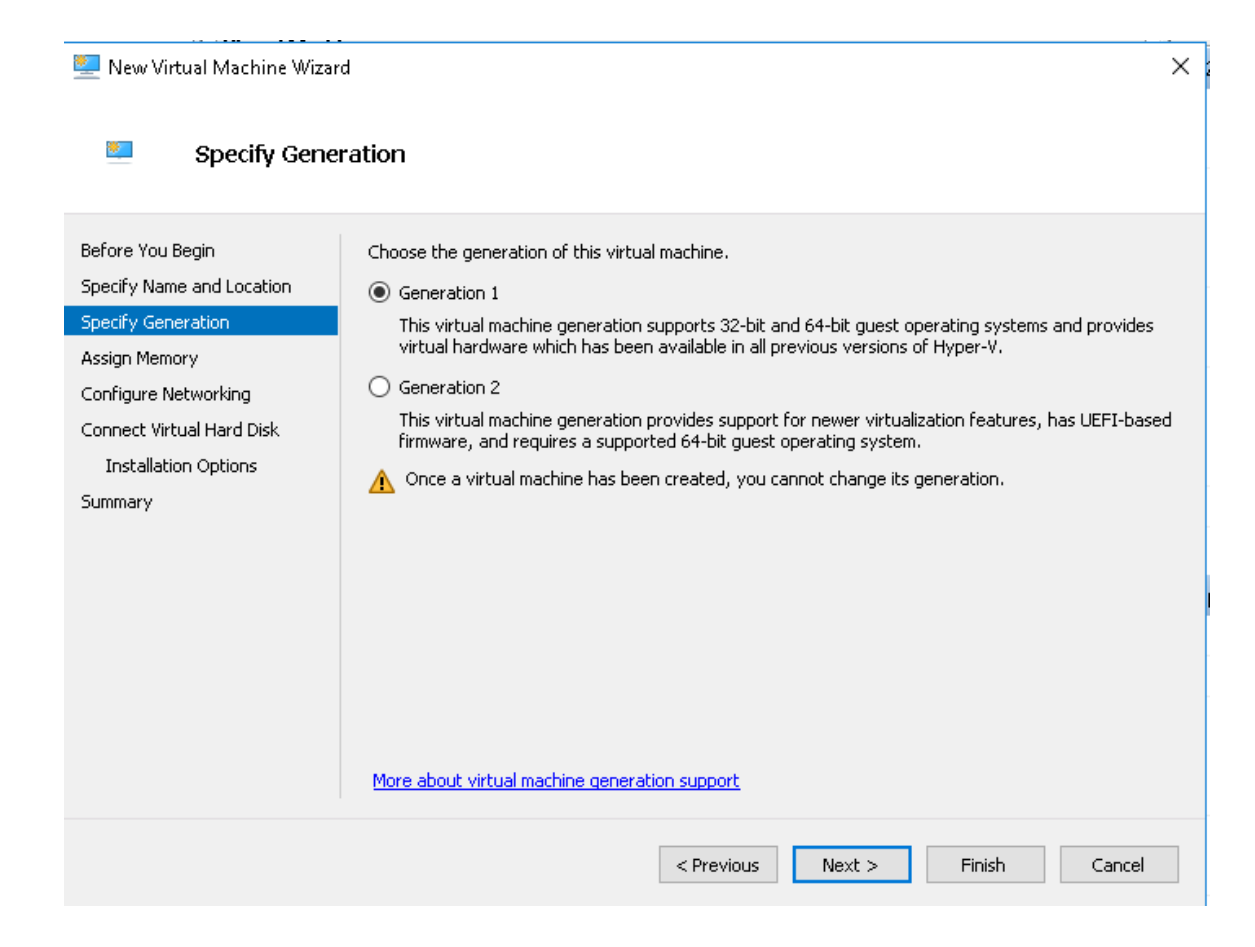

Assign memory to the Virtual Machine

#### 🖳 New Virtual Machine Wizard

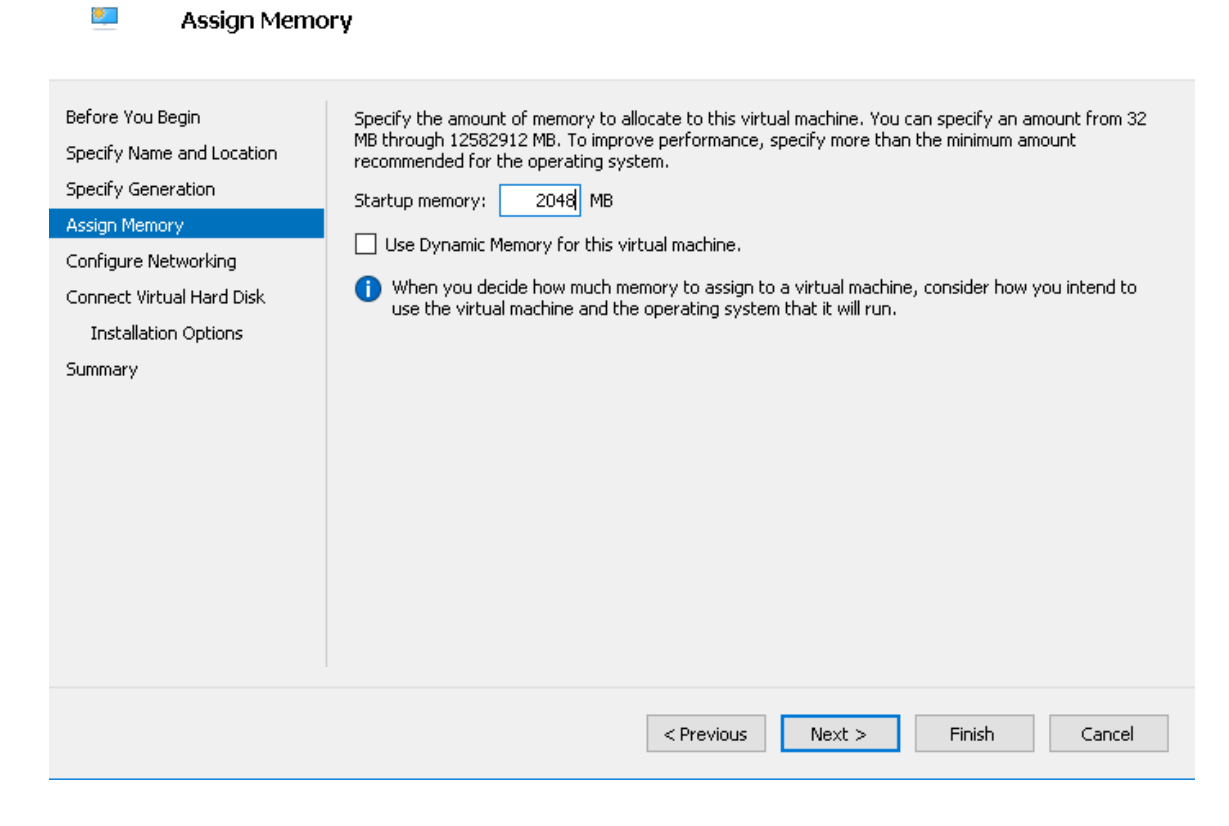

Assign the Virtual Machine to a VMSwitch

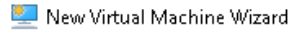

| 💴 Configure Ne                                                                                                    | etworking                                                                                                    |
|----------------------------------------------------------------------------------------------------|----------------------------------------------------------------------------------------------------|
| Before You Begin<br>Specify Name and Location<br>Specify Generation<br>Assign Memory<br>Configure Networking<br>Connect Virtual Hard Disk<br>Installation Options<br>Summary | Each new virtual machine includes a network adapter. You can configure the network adapter to use a virtual switch, or it can remain disconnected. |
|                                                                                                    | < Previous Next > Finish Cancel                                                                                                    |

Point the downloaded VHD

×

| ٠ | New Virtual | Machine | Wizard |  |
|---|-------------|---------|--------|--|
|   |             |         |        |  |

\*

Connect Virtual Hard Disk

| Before You Begin<br>Specify Name and Location<br>Specify Generation<br>Assign Memory<br>Configure Networking<br>Connect Virtual Hard Disk<br>Summary | A virtual machine requires storage so that you ca<br>storage now or configure it later by modifying the<br>Create a virtual hard disk<br>Use this option to create a VHDX dynamically<br>Name: NetFoundry Gateway.vhdx<br>Location: C:\Users\Public\Documents\Hyp<br>Size: 127 GB (Maximum: 64 TB<br>Use an existing virtual hard disk<br>Use this option to attach an existing virtual hyp<br>Location: C:\Users\Public\Documents\Hyp | n install an operating syste<br>virtual machine's properti<br>expanding virtual hard disk<br>ber-V\Virtual Hard Disks\<br>)<br>ard disk, either VHD or VHE<br>ber-V\Virtual Hard Disks\ | em. You can specify the<br>es.<br>Browse<br>X format. |     |
|----------------------------------------------------------------------------------------------------|----------------------------------------------------------------------------------------------------|----------------------------------------------------------------------------------------------------|-------------------------------------------------------|-----|
|                                                                                                    |                                                                                                    |                                                                                                    | biomberni                                             |     |
| 🖳 Open<br>← → ▾  📙 « Dov                                                                                                    | vnloads > NFN_VCPE_HYPERV                                                                                                    | ✓ Ö Search NFN                                                                                                    | N_VCPE_HYPERV                                         | ×   |
| Organize 🔻 New folder                                                                                                    | r                                                                                                    |                                                                                                    | 📰 🔻 🔟 🧯                                               |     |
| 📰 Pictures 🛛 🖈 🔨                                                                                                    | Name                                                                                                    | Date modified                                                                                                    | Туре                                                  | Siz |
| System32                                                                                                    | 🕳 nf-vtc-4.16.0-56097020-hyper-v-disk001                                                                                                    | 7/25/2019 2:03 PM                                                                                                    | Hard Disk Image F                                     | 1,6 |
| Microsoft Manage This PC                                                                                                    |                                                                                                    |                                                                                                    |                                                       |     |
| V                                                                                                    | <                                                                                                    |                                                                                                    |                                                       | >   |
| File na                                                                                                    | me: nf-vtc-4.16.0-56097020-hyper-v-disk001                                                                                                    | <ul><li>✓ Virtual har</li><li>Open</li></ul>                                                                                                    | d disk files 🗸 🗸                                      |     |

Finish the Virtual Machine Setup

| 🖳 New Virtual Machine Wiza                                                                                                    | rd                                                                                                    | × |  |  |
|----------------------------------------------------------------------------------------------------|----------------------------------------------------------------------------------------------------|---|--|--|
| 🔤 Completing                                                                                                    | the New Virtual Machine Wizard                                                                                                    |   |  |  |
| Before You Begin<br>Specify Name and Location<br>Specify Generation<br>Assign Memory<br>Configure Networking<br>Connect Virtual Hard Disk<br>Summary | You have successfully completed the New Virtual Machine Wizard. You are about to create the following virtual machine. Description: Name: NetFoundry Gateway Generation: Generation 1 Memory: 2048 MB Network: New Virtual Switch Hard Disk: C:\Users\Administrator\Downloads\NFN_VCPE_HYPERV\nf-vtc-4.16.0-56097020-hyper |   |  |  |
|                                                                                                    | To create the virtual machine and close the wizard, click Finish.           < Previous         Einish         Cancel                                                                                                    |   |  |  |
|                                                                                                    |                                                                                                    |   |  |  |

You can now start the VM

| 🕎 Gateway on EC2AMAZ-I1IPKRC - Virtual Machine Connection                              | - |            | ×          |
|----------------------------------------------------------------------------------------|---|------------|------------|
| File Action Media Clipboard View Help                                                  |   |            |            |
|                                                                                        |   |            |            |
| Authorized uses only. All activity may be monitored and reported.<br>Hint: Num Lock on |   |            | ^          |
| ip-192-168-0-10 login: _                                                               |   |            |            |
|                                                                                        |   |            |            |
|                                                                                        |   |            |            |
|                                                                                        |   |            |            |
|                                                                                        |   |            |            |
|                                                                                        |   |            |            |
|                                                                                        |   |            |            |
|                                                                                        |   |            |            |
|                                                                                        |   |            |            |
|                                                                                        |   |            |            |
|                                                                                        |   |            |            |
|                                                                                        |   |            |            |
|                                                                                        |   |            |            |
|                                                                                        |   |            |            |
|                                                                                        |   |            |            |
|                                                                                        |   |            |            |
|                                                                                        |   |            |            |
|                                                                                        |   |            |            |
|                                                                                        |   |            |            |
|                                                                                        |   |            |            |
|                                                                                        |   |            |            |
|                                                                                        |   |            |            |
|                                                                                        |   |            |            |
|                                                                                        |   |            |            |
|                                                                                        |   |            | ~          |
| Chekur Dunaina                                                                         |   | <b>—</b> 0 | >          |
| status mining                                                                          |   |            | <b>—</b> : |